Имеется дом, в квартирах которого стоят индивидуальные счетчики отопления. Индивидуальные счетчики учитывают показания в кВт вместо Гкал.

Перевод кВт в Гкал осуществляется с помощью коэффициента преобразования, равный 0,0008.

Допустим, первоначальные показания по индивидуальному счетчику - 1236,2 кВт ; конечные - 2351,3 кВт. Стоимость услуги – 1762,75 руб./Гкал.

Расчет должен выглядеть следующим образом:

(2351,3 кВт - 1236,2 кВт) \* 0,0008 кВт/Гкал \* 1762,75 руб./Гкал = 1572,51 руб.

1) Создаем вид расчета «Отопление» через меню «Администрирование» - справочник «Виды расчетов».

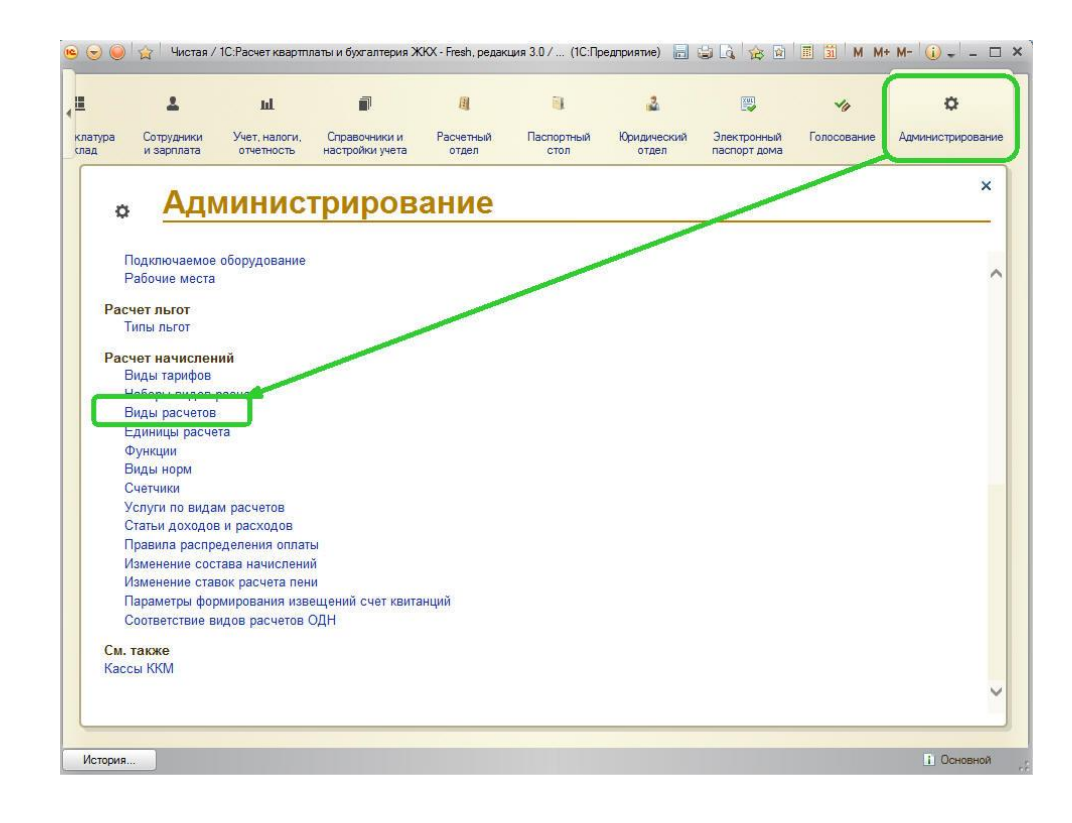

Нажимаем на кнопку «Создать», указываем наименование услуги. Записываем и закрываем элемент.

| <ul> <li>ОТопление (Виды расче</li> </ul> | тов) (1С:Предприятие)                | 😭 🔳 🗃 M M+ M- 🗖 🗙    |
|-------------------------------------------|--------------------------------------|----------------------|
| ОТопление (Вид                            | цы расчетов)                         |                      |
| Записать и закры                          | аписать 📴                            | Еще 🔻 ?              |
| Код:                                      | 00000010                             |                      |
| Наименование:                             | ОТопление                            |                      |
| Тип:                                      | Услуга                               | ×.                   |
| Группа нормативов:                        |                                      | · ₽                  |
| Долями:                                   |                                      |                      |
| Для расчета субсидии:                     |                                      |                      |
| Статусы объектов ра                       | счета Характеристики                 |                      |
| Статусы объекто                           | ов расчета, участвующие в распредели | ении сумм начисления |
| Добавить                                  |                                      | Еще 🔻                |
| N Статус о                                | бъекта расчета                       | PA"                  |
|                                           |                                      |                      |
|                                           |                                      |                      |
|                                           |                                      |                      |

2) Создаем услугу «Отопление» через меню «Администрирование», справочник «Виды тарифов».

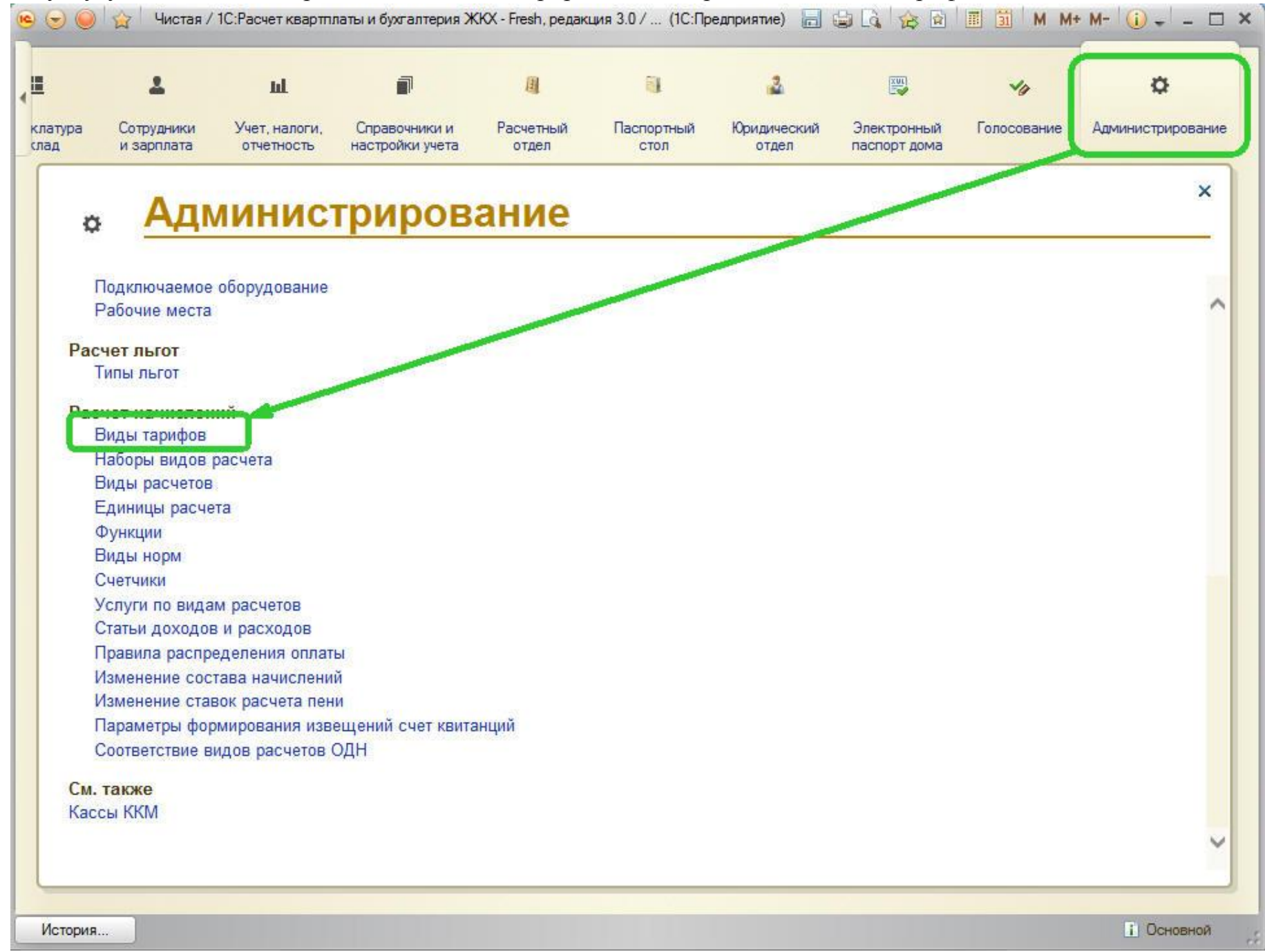

По кнопке «Создать» заводим саму услугу «Отопление». Настройки услуги должны быть следующими:

- наименование Отопление
- Вид расчета также «Отопление», который мы создали в п.1.
- Ставим галочку «Применять норматив» и указываем сам норматив.

Настройки норматива выглядят так:

Во вкладке «Основные»

- Наименование («Отопление», либо «Нормативы отопления» и т.п.)
- Единица измерения исходных данных в нашем случае кВт
- Единица измерения результата Гкал

|                                                                  | ~                                                                                                    | •                                                    | )                                           |                         | 2                     | Id.                         | Ĩ                                | 圓                  | <u>a</u>           |
|------------------------------------------------------------------|----------------------------------------------------------------------------------------------------|------------------------------------------------------|---------------------------------------------|-------------------------|-----------------------|-----------------------------|----------------------------------|--------------------|--------------------|
| абочий<br>стол                                                   | Руководителю                                                                                                    | Банк и<br>касса                                      | Покупки и продажи                           | Номенклатура<br>и склад | Сотрудники и зарплата | Учет, налоги,<br>отчетность | Справочники и<br>настройки учета | Расчетный<br>отдел | Паспортный<br>стол |
| Рабочий с                                                        | стол 🗙 Сем                                                                                                    | иенов С.С. (Лицево                                   | ой счет) 🗙                                  | ОТопление (Виды т       | гарифов) 🗙            | Отопление (Вид              | ы норм) 🗙                        |                    |                    |
| оплени                                                           | ие (Виды но<br>закрыть 📊 С                                                                                                    | рм)<br>оздать на основан                             | нии 🕶 🗳                                     |                         |                       |                             |                                  | Bce                | е действия 👻 🔞     |
| менование                                                        | Отопление                                                                                                    |                                                      |                                             |                         |                       |                             |                                  | Код:               | 00000007           |
| ina:                                                             |                                                                                                    |                                                      |                                             | ) (14                   |                       |                             |                                  |                    |                    |
| сновные                                                          | Условия вырор                                                                                                    | а по ооъектам рас                                    | счета нормы                                 | история норм            | Ооъекты дл            | ія поиска вида нор          | МЫ                               |                    | 0                  |
| иница изме                                                       | ерения исходных да                                                                                                    | ІННЫХ.                                               | КВТ                                         |                         |                       |                             |                                  |                    |                    |
|                                                                  | the set of a set of the set of a set of the set of the |                                                      |                                             |                         |                       |                             |                                  |                    |                    |
| иница изме                                                       | ерения результата:                                                                                                    |                                                      | Ткал                                        |                         |                       |                             |                                  |                    |                    |
| иница изме<br>готный нор                                         | ерения результата:<br>оматив только для г                                                                                                    | тервого льготника                                    | а:                                          |                         |                       |                             |                                  |                    |                    |
| иница изм«<br>готный нор<br>иксированн                           | ерения результата:<br>оматив только для г<br>ный норматив:                                                                                                    | тервого льготника                                    |                                             |                         |                       |                             |                                  |                    |                    |
| иница изми<br>готный нор<br>иксированн<br>Дополнит               | ерения результата:<br>оматив только для п<br>ный норматив:<br>тельные реквизиты                                                                                                    | первого льготника                                    | а:                                          | льных характеристик     | c                     |                             |                                  |                    |                    |
| иница изми<br>оготный нор<br>иксированн<br>Дополнит              | ерения результата:<br>оматив только для г<br>ный норматив:<br>тельные реквизиты                                                                                                    | первого льготника<br>История зна                     | а:                                          | льных характеристик     | c                     |                             |                                  |                    |                    |
| иница изми<br>оготный нор<br>иксированн<br>Дополнит<br>Дата запи | ерения результата:<br>оматив только для г<br>ный норматив:<br>гельные реквизиты<br>иси периодических р                                                                                                    | первого льготника<br>История зна<br>реквизитов: 01.0 | а:ачений дополните<br>5.2016                | льных характеристик     | c                     |                             |                                  |                    |                    |
| иница изми<br>готный нор<br>иксированн<br>Дополнит<br>Дата запи  | ерения результата:<br>оматив только для г<br>ный норматив:<br>тельные реквизиты<br>иси периодических р                                                                                                    | первого льготника<br>История зна<br>реквизитов: 01.0 | а:ачений дополните<br>5.2016 #              | льных характеристик     | c                     |                             |                                  |                    |                    |
| иница изми<br>оготный нор<br>иксированн<br>Дополнит<br>Дата запи | ерения результата:<br>оматив только для г<br>ный норматив:<br>тельные реквизиты<br>иси периодических р                                                                                                    | первого льготника<br>История зна<br>реквизитов: 01.0 | а:                                          | льных характеристик     | c                     |                             |                                  |                    |                    |
| иница изми<br>готный нор<br>иксированн<br>Дополнит<br>Дата запи  | ерения результата:<br>оматив только для г<br>ный норматив:<br>тельные реквизиты<br>иси периодических р                                                                                                    | первого льготника<br>История зна<br>реквизитов: 01.0 | а:ачений дополните<br>5.2016 #              | льных характеристин     | c                     |                             |                                  |                    |                    |
| иница изми<br>готный ног<br>иксированн<br>Дополнит<br>Дата запи  | ерения результата:<br>оматив только для г<br>ный норматив:<br>тельные реквизиты<br>иси периодических р                                                                                                    | первого льготника<br>История зна<br>реквизитов: 01.0 | (ткал<br>а:<br>ачений дополните<br>5.2016 # | льных характеристик     | c                     |                             |                                  |                    |                    |
| иница изми<br>готный нор<br>иксированн<br>Дополнит<br>Дата запи  | ерения результата:<br>оматив только для п<br>ный норматив:<br>тельные реквизиты<br>иси периодических р                                                                                                    | первого льготника<br>История зна<br>реквизитов: 01.0 | а:ачений дополните<br>5.2016 #              | льных характеристик     | c                     |                             |                                  |                    |                    |
| иница изми<br>готный нор<br>иксированн<br>Дополнит<br>Дата запи  | ерения результата:<br>оматив только для г<br>ный норматив:<br>тельные реквизиты<br>пси периодических р                                                                                                    | первого льготника<br>История зна<br>реквизитов: 01.0 | а:ачений дополните<br>5.2016 #              | льных характеристик     | c                     |                             |                                  |                    |                    |
| иница изми<br>ыготный нор<br>иксированн<br>Дополнит<br>Дата запи | ерения результата:<br>оматив только для п<br>ный норматив:<br>тельные реквизиты<br>иси периодических р                                                                                                    | первого льготника<br>История зна<br>реквизитов: 01.0 | а:<br>ачений дополните<br>5.2016 #          | льных характеристик     | c                     |                             |                                  |                    |                    |
| иница изми<br>оготный нор<br>иксированн<br>Дополнит<br>Дата запи | ерения результата:<br>оматив только для г<br>ный норматив:<br>тельные реквизиты<br>иси периодических р                                                                                                    | первого льготника<br>История зна<br>реквизитов: 01.0 | а:ачений дополните<br>5.2016                | льных характеристик     | 5                     |                             |                                  |                    |                    |
| иница изми<br>готный нор<br>иксированн<br>Дополнит<br>Дата запи  | ерения результата:<br>оматив только для п<br>ный норматив:<br>тельные реквизиты<br>иси периодических р                                                                                                    | первого льготника<br>История зна<br>реквизитов: 01.0 | а:<br>ачений дополните<br>5.2016 #          | льных характеристик     | c                     |                             |                                  |                    |                    |

По нажатию кнопки «Создать на основании» заводим документ «Изменение норм», в котором указываем числовое значение нормы (в нашем примере 0,0008), после чего мы увидим это значение во вкладке «Нормы».

|                   | ~                                      | 0                              | 1                    | <b>II</b>               | 2                        | ա                           |                                  | 围                  | 6                  |
|-------------------|----------------------------------------|--------------------------------|----------------------|-------------------------|--------------------------|-----------------------------|----------------------------------|--------------------|--------------------|
| бочий<br>тол      | Руководителю                           | Банк и<br>касса                | Покупки и<br>продажи | Номенклатура<br>и склад | Сотрудники<br>и зарплата | Учет, налоги,<br>отчетность | Справочники и<br>настройки учета | Расчетный<br>отдел | Паспортный<br>стол |
| Рабочий с         | тол 🗙 Семен                            | нов С.С. <mark>(Л</mark> ицевс | ой счет) 🗙           | ОТопление (Виды т       | гарифов) 🗙               | Отопление (Вид              | ы норм) 🗙                        |                    |                    |
| оплени<br>исать и | <b>іе (Виды норі<br/>закрыть</b> 📊 Соз | м)<br>дать на основан          | нии - Е              |                         |                          |                             |                                  | Bce                | действия 👻 [       |
| енование          | Отопление                              |                                |                      |                         |                          |                             |                                  | Код: [             | 00000007           |
| ia:               | [                                      |                                |                      |                         |                          |                             |                                  |                    | 0                  |
| новные            | Условия выбора п                       | ю объектам рас                 | счета Нормы          | История норм            | Объекты дл               | я поиска вида нор           | мы                               |                    |                    |
| 🔍 Най             | ти 💐                                   |                                |                      |                         |                          |                             |                                  |                    | Все действия •     |
| нормы             |                                        |                                | Значе                | ние нормы               |                          | На всех                     | Мин.знач.                        | Ед.изм.            | A                  |
|                   |                                        |                                |                      |                         |                          |                             |                                  |                    |                    |
| Общий             |                                        |                                |                      |                         | 0.00                     | 08000                       |                                  | 1                  |                    |
| Общий             |                                        |                                |                      |                         | 0,00                     | 08000                       |                                  |                    |                    |
| Общий             |                                        |                                |                      |                         | 0,00                     | 08000                       |                                  |                    |                    |
| Общий             |                                        |                                |                      |                         | 0,00                     | 08000                       |                                  |                    |                    |
| Общий             |                                        |                                |                      |                         | 0,00                     | 08000                       |                                  |                    |                    |
| Общий             |                                        |                                |                      |                         | 0,00                     | 08000                       |                                  |                    |                    |
| Общий             |                                        |                                |                      |                         | 0,00                     | 08000                       |                                  |                    |                    |
| Общий             |                                        |                                |                      |                         | 0,00                     | 08000                       |                                  |                    |                    |
| Общий             |                                        |                                |                      |                         | 0,00                     | 08000                       |                                  |                    |                    |
| Общий             |                                        |                                |                      |                         | 0,00                     | 08000                       |                                  |                    |                    |
| Общий             |                                        |                                |                      |                         | 0,00                     | 08000                       |                                  |                    |                    |
| Общий             |                                        |                                |                      |                         | 0,00                     | 08000                       |                                  |                    |                    |
| Общий             |                                        |                                |                      |                         | 0,00                     | 08000                       |                                  |                    |                    |
| Общий             |                                        |                                |                      |                         | 0,00                     | 08000                       |                                  |                    |                    |
| Общий             |                                        |                                |                      |                         | 0,00                     | 08000                       |                                  |                    |                    |

Возвращаемся в справочник «Тарифы» к создаваемой услуге «Отопление».

- Единицы измерения – Гкал

- Если имеется только 1 норматив по услуге, то в поле «Норматив» можно указать конкретный норматив. Но если при расчете услуги используется несколько значений норм (которые, допустим, отличаются по домам), в этом случае необходимо поставить галочку «Применять норматив» и сделать ссылку на папку с нормативами, после чего поле «Норматив» мы оставляем пустым.

Во вкладке «Значения по умолчанию» самого тарифа указываем способ расчета услуги. В нашем случае – «Показания приборов учета кВт».

| 🖲 🕞 😂 Чи            | стая / 1С:Расче | т квартплаты и (  | бухгалтерия ЖЮ       | < - Fresh, редакция 3.0 | ) / (1С:Предпр           | иятие) 🔚 📛 I                | à 🏤 🖻 🔳 🖥                        | 1 M M+ M-          | () ×                    |
|---------------------|-----------------|-------------------|----------------------|-------------------------|--------------------------|-----------------------------|----------------------------------|--------------------|-------------------------|
| ≣                   | ~               | 0                 | Ì                    |                         | 1                        | ы                           | <b>a</b>                         | 圓                  | Ξ,                      |
| Рабочий Рук<br>стол | соводителю      | Банк и<br>касса   | Покупки и<br>продажи | Номенклатура<br>и склад | Сотрудники<br>и зарплата | Учет, налоги,<br>отчетность | Справочники и<br>настройки учета | Расчетный<br>отдел | Паспортный стол         |
| 🏄 Рабочий стол      | Х Семен         | нов С.С. (Лицевої | й счет) 🗙            | ОТопление (Виды та      | арифов) 🗙                |                             |                                  |                    | $\overline{\mathbf{O}}$ |
| ОТопление (         | Виды тар        | ифов)             |                      |                         |                          |                             |                                  |                    |                         |
| Записать и закре    | ыть 📄 Соз       | дать на основан   | ии •                 |                         |                          |                             |                                  | Bce                | действия 🕶 🕐            |
| Наименование:       | ОТопление       |                   |                      |                         |                          |                             |                                  | Код: 0             | 00000015                |
| Вид расчета:        | ОТопление       |                   |                      |                         |                          |                             |                                  |                    | Q                       |
| Применять норматив  | Вид норми       | ы / группа норма  | тивов:Отоплени       | e                       |                          |                             |                                  |                    | Q                       |
| Учетное количество  | (F              |                   |                      |                         |                          | 6                           |                                  |                    |                         |
| Единицы измерения:  | Ікал            | ()                |                      |                         | норматив:                | Отопление                   |                                  |                    |                         |
|                     | рия тарифов     | эначения по у     | молчанию             |                         |                          |                             |                                  |                    | Des sextenses           |
| С Дооавить          | ) 🗶   🐨 🔍       | 2                 |                      |                         |                          |                             |                                  |                    | се деиствия ▼           |
| N Едини             | ца расчета      | учета кВт         |                      |                         |                          |                             |                                  |                    |                         |
|                     | алия присоров   | Jiola Kol         |                      |                         |                          |                             |                                  |                    |                         |
|                     |                 |                   |                      |                         |                          |                             |                                  |                    |                         |
|                     |                 |                   |                      |                         |                          |                             |                                  |                    |                         |
|                     |                 |                   |                      |                         |                          |                             |                                  |                    |                         |
|                     |                 |                   |                      |                         |                          |                             |                                  |                    |                         |
|                     |                 |                   |                      |                         |                          |                             |                                  |                    |                         |
|                     |                 |                   |                      |                         |                          |                             |                                  |                    |                         |
|                     |                 |                   |                      |                         |                          |                             |                                  |                    |                         |
|                     |                 |                   |                      |                         |                          |                             |                                  |                    |                         |
|                     |                 |                   |                      |                         |                          |                             |                                  |                    |                         |
| История             |                 | L Ce              | менов С.С.           | Показания счетчико      | в 00000006 от 0          | 6.05.2016 10:09:10          | 1 Отопление                      | ОТопление          | Завершено!              |

Сама единица расчета «Показания приборов учета кВт» должна выглядеть так:

| 🕒 Показания приборов | з учета кВт (Единицы расчета) (1С:Предприятие)    |          |      | 31 M       | M+ M-      |      | × |
|----------------------|---------------------------------------------------|----------|------|------------|------------|------|---|
| Показания при        | юборов учета кВт (Единицы расчета)                |          |      |            |            |      |   |
| Записать и закрыт    | ь 🖬                                               |          |      | Все д      | ействия 🔻  | 2    |   |
| Наименование:        | Показания приборов учета кВт                      |          |      | Код: 00    | 0000009    |      |   |
| Функция:             | Показания приборов учета 9                        | F        | Пока | азания прі | ибора учет | a: 🗸 |   |
| Единица измерения:   | кВт Q Количество:                                 | Для лице | вого | счета      |            |      | ] |
| Коэффициент периода: | Не учитывать Всё количество является нормативным: |          |      |            |            |      |   |

3) Данную услугу добавляем по лицевым счетам с помощью документа «Изменение состава начислений». Для этого переходим в меню «Администрирование» - «Изменение состава начислений».

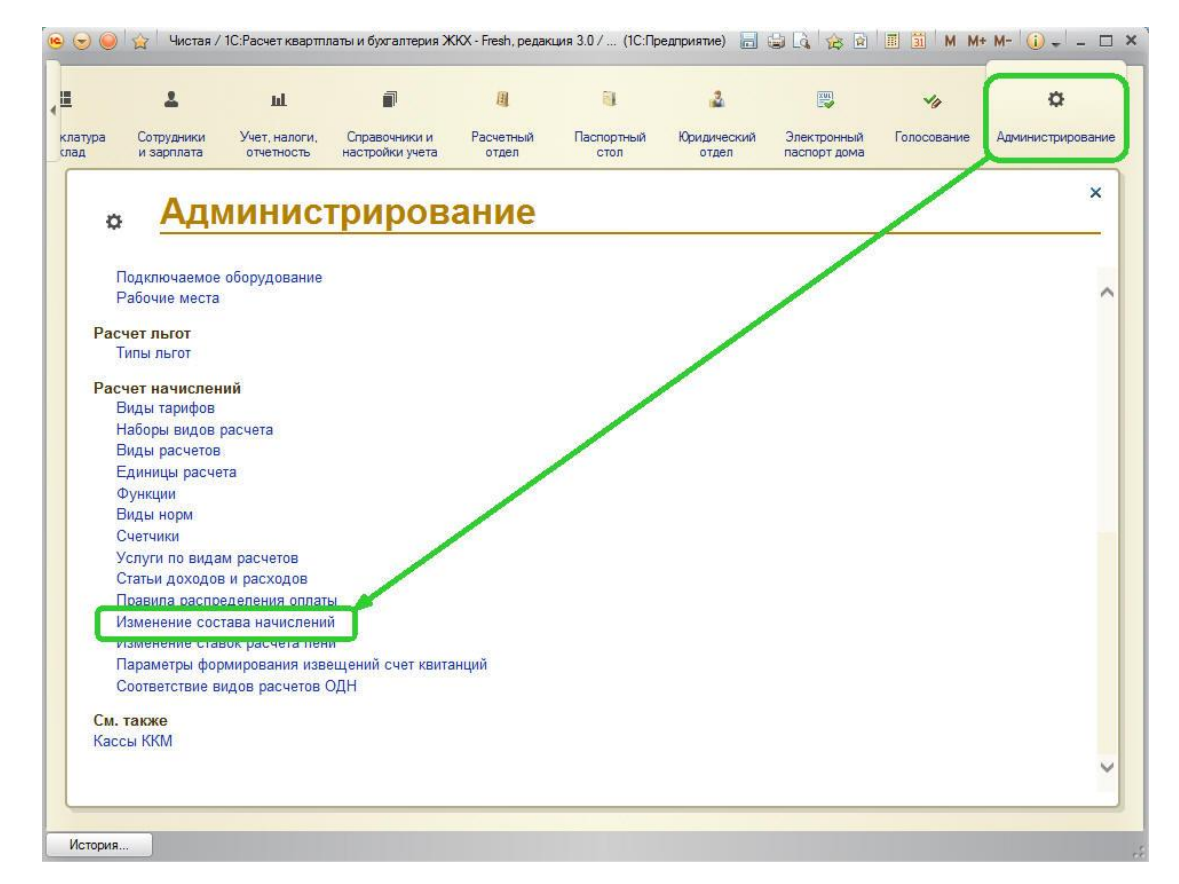

По кнопке «Создать» заводим новый документ.

| 🤒 🕞 🥥 😭 Чистая / 1С:Расчет кв                     | артплаты и бухгалтерия ЖКХ - Fresh, редакци | ıя 3.0 / (1С:Предприятие) 🔚 🎒 🛝 | 🏠 🖻 🗐 M M+ M- 🕕 🖵 🗙              |
|---------------------------------------------------|---------------------------------------------|---------------------------------|----------------------------------|
|                                                   | П Ш                                         |                                 |                                  |
| слад и зарплата отчетнос                          | ть настройки учета отдел                    | стол отдел паспор               | т дома                           |
| 👌 Рабочий стол 🗙 Виды тари                        | ифов 🗙 ОТопление (Виды тарифов)             | Х Отопление (Виды норм) Х       | Изменение состава начислений 🗙 🕞 |
| Изненение состава начи<br>©Создать 👌 🖉 🗵 (++) 🔍 н | <mark>слений</mark><br>Іайти   🍇            |                                 | Все действия - 🧐                 |
| Дата 🚬 🏯 Номер                                    | Организация                                 | Ответственный                   | Комментарий                      |
| 13.01.2016 8 09:01 000000001                      |                                             | Бикова Регина Зарифовна         |                                  |
|                                                   | ИТС-ПРО 000                                 | Бикова Регина Зарифовна         | XBc                              |
|                                                   | NTC-TP0 000                                 | Бикова Регина Зарифовна         |                                  |
|                                                   | MTC-1P0 000                                 | Бикова Регина Зарифовна         |                                  |
|                                                   | MTC-1P0 000                                 | Бикова Регина Зарифовна         |                                  |
|                                                   | MTC-1P0 000                                 | Бикова Регина зарифовна         |                                  |
|                                                   | ИТС-ПРО 000                                 | Бикова Регина Зарифовна         |                                  |
|                                                   | ИТС-ПРО 000                                 | Бикова гегина Зарифовна         |                                  |
|                                                   | ИТС-ПРО 000                                 | Бикова Гегина Зарифовна         |                                  |
| 19 04 2016 13:21:19 000000015                     | ИТС-ПРО 000                                 | Бикова Гегина Зарифовна         |                                  |
| 20.04.2016 10:57:51 000000016                     | ИТС-ПРО ООО                                 | Бикова Регина Зарифовна         |                                  |
| 21.04.2016 8:09:42 000000019                      | ИТС-ПРО ООО                                 | Бикова Регина Зарифовна         |                                  |
| 21.04.2016.8:25:27 000000020                      | ИТС-ПРО ООО                                 | Бикова Регина Зарифовна         |                                  |
| 21.04.2016 8:27:34 000000022                      | ИТС-ПРО ООО                                 | Бикова Регина Зарифовна         |                                  |
| 22.04.2016 14:29:24 000000023                     | ИТС-ПРО ООО                                 | Бикова Регина Зарифовна         |                                  |
| 22.04.2016 15:00:14 000000024                     | ИТС-ПРО ООО                                 | Бикова Регина Зарифовна         |                                  |
| 22.04.2016 15:06:09 000000025                     | ИТС-ПРО ООО                                 | Бикова Регина Зарифовна         |                                  |
| 26.04.2016 8:01:45 000000026                      | ИТС-ПРО ООО                                 | Бикова Регина Зарифовна         |                                  |
| 05.05.2016 14:29:40 00000027                      | ИТС-ПРО ООО                                 | Бикова Регина Зарифовна         |                                  |
| J 05.05.2016 14:31:24 000000028                   | ИТС-ПРО ООО                                 | Бикова Регина Зарифовна         |                                  |
| Ge 06.05.2016 10:08:40 000000029                  | ИТС-ПРО ООО                                 | Бикова Регина Зарифовна         |                                  |
|                                                   | ИТС-ПРО ООО                                 | Бикова Регина Зарифовна         | <b>T</b>                         |
|                                                   |                                             |                                 |                                  |

История...

Для заполнения документа воспользуемся обработкой «Заполнить» - «Изменение состава начислений».

| L 🕹                                                                    | ш                                 | đ                               | 围                                                | 1                          | 2                    |                             | Va          | ø                |
|------------------------------------------------------------------------|-----------------------------------|---------------------------------|--------------------------------------------------|----------------------------|----------------------|-----------------------------|-------------|------------------|
| патура Сотрудники<br>пад и зарплата                                    | Учет, налоги,<br>отчетность       | Справочники и<br>настройки учет | и Расчетный<br>га отдел                          | Паспортный<br>стол         | Юридический<br>отдел | Электронный<br>паспорт дома | Голосование | Администрировани |
| У Рабочий стол 🗙                                                       | Виды тарифов                      | х ОТопле                        | ение (Виды тар 🗙                                 | Отопление (Ви,             | ды но 🗙 И            | зменение состава            | . 🗙 Измене  | ние состава 🗙    |
| зменение состава н<br>ерейти<br>ерывания в расчетах<br>став начислений | . Изменен<br>Провести и<br>Номер: | ие состав                       | а начислений<br>   📑 Провести   За<br>Дата: ( О. | полнить •<br>Изменение сос | тава начислений      |                             |             | Все действия 🕶 🌘 |
|                                                                        | Организация:                      |                                 | 00<br>                                           | ধ                          |                      |                             |             | Все действия     |
|                                                                        | N Hau                             | ало действия                    | Номер                                            | Лицевой счет               |                      | Видр                        | асчета      | Вид тарифа       |
|                                                                        |                                   |                                 |                                                  | Дом                        | Помещени             | le                          |             |                  |
|                                                                        |                                   |                                 |                                                  | Дом                        | Помещени             | le                          |             |                  |

Допустим, нам данную услугу «Отопление» необходимо добавить по дому «Мира, дом 3». Для этого в окне «Параметры», поле «Отбор» мы указываем данный дом.

Ниже заполняем сведения о самой услуге:

- Начало действия С какого периода берем услугу в расчет;
- Вид расчета Отопление, созданный в п.1;
- Вид тарифа выбираем из справочника «Тарифы», который создали в п.2;
- Статус участия в расчетах Брать услугу в расчет либо снять с расчета. В нашем примере Расчет;
- Единица расчета способ расчет услуги. В нашем примере Показания приборов учета кВт.

| lapa                                                                                                    | метры                                                                                                    |                                                                                                    |                                         |
|----------------------------------------------------------------------------------------------------|----------------------------------------------------------------------------------------------------|----------------------------------------------------------------------------------------------------|-----------------------------------------|
| Запол                                                                                                    | пнить и закрыть                                                                                                    |                                                                                                    | Все действия 👻 🌘                        |
| араме                                                                                                    | тры отбора                                                                                                    |                                                                                                    |                                         |
| <u>8</u>                                                                                                    |                                                                                                    |                                                                                                    | Все действия                            |
| П                                                                                                    | араметр                                                                                                    | Значение                                                                                                    | Дата                                    |
| /                                                                                                    | Начало периода                                                                                                    | Произвольная дата                                                                                                    | 01.05.2016 0:00:00                      |
| 1                                                                                                    | Конец периода                                                                                                    | Произвольная дата                                                                                                    | 31.05.2016 23:59:59                     |
| бор –<br>ЭДоб                                                                                                | бавить новый элемент   Сгр                                                                                                    | уппировать условия   🗙   🍲 , 🐺                                                                                                    | Все действия                            |
| бор<br>Э Доб                                                                                                 | бавить новый элемент   Сгр<br>Іоле                                                                                                    | уппировать условия  🗶 🔹 🐺<br>Вид сравнения                                                                                              | Все действия<br>Значение                |
| бор<br>Доб<br>П                                                                                              | бавить новый элемент   Сгр<br>Іоле<br>Э Отбор                                                                                                    | уппировать условия  🗙 🔹 🗣 🏥<br>Вид сравнения                                                                                            | Все действия<br>Значение                |
| бор<br>Доб<br>С                                                                                              | бавить новый элемент   Сгр<br>юле<br>∋ Отбор<br>— Лицевой счет.Дом                                                                                                    | уппировать условия 🔀 🍲 🗣 🛱<br>Вид сравнения<br>и Равно                                                                                  | Все действия<br>Значение<br>Мира, дом 3 |
| бор                                                                                                    | бавить новый элемент   Сгр<br>оле<br>Э Отбор<br>— Лицевой счет.Дом<br>— Бид тарифа<br>— Бидница расчета                                                                                                    | уппировать условия 🔀 🍲 🗣 🛱<br>Вид сравнения<br>и Равно<br>газно<br>Равно                                                                | Все действия<br>Значение<br>Мира, дом 3 |
| тбор –<br>Э Доб<br>С<br>С                                                                                    | бавить новый элемент   Сгр<br>оле<br>• Отбор<br>— Лицевой счет.Дом<br>— вид тарифа<br>— Единица расчета<br>— Статус участия в с                                                                                    | уппировать условия 🔀 🏠 🗣 🛱<br>Вид сравнения<br>и Равно<br>гарно<br>Равно<br>расчетах Равно                                              | Все действия<br>Значение<br>Мира, дом 3 |
|                                                                                                    | бавить новый элемент   Сгр<br>оле<br>Э Отбор<br>— Лицевой счет.Дом<br>— вид тарифа<br>— Единица расчета<br>— Статус участия в р                                                                                    | улпировать условия 🗶 🏠 🗣 🛱<br>Вид сравнения<br>и Равно<br>гавно<br>Равно<br>расчетах Равно                                              | Все действия<br>Значение<br>Мира, дом 3 |
|                                                                                                    | бавить новый элемент   Сгр<br>оле<br>• Отбор<br>— Лицевой счет. Дом<br>— вид тарифа<br>— Единица расчета<br>— Статус участия в ;<br>действия: 01.05.20                                                             | улпировать условия 🔀 🏠 🗣 <table-cell-rows></table-cell-rows>                                                                            | Все действия<br>Значение<br>Мира, дом 3 |
| гбор –<br>Доб                                                                                                | бавить новый элемент   Сгр<br>оле<br>Отбор<br>— Лицевой счет. Дом<br>— вид тарифа<br>— Единица расчета<br>— Статус участия в р<br>действия:<br>01.05.20<br>счета:<br>ОТоплен                                       | уппировать условия 🔀 🏠 🗣 算<br>Вид сравнения<br>и Равно<br>Равно<br>Равно<br>расчетах Раено<br>16                                        | Все действия<br>Значение<br>Мира, дом 3 |
| бор – Добор – П<br>С С С С С С С С С С С С С С С С С С С                                                     | бавить новый элемент   Сгр<br>оле<br>Отбор<br>— Лицевой счет.Док<br>— вид тарифа<br>— Единица расчета<br>— Статус участия в р<br>действия: 01.05.20<br>счета: 0Топлен<br>ифа: 0Топлен                              | улпировать условия 🔀 🏠 🗣 🛱<br>Вид сравнения<br>и Равно<br>Равно<br>Равно<br>расчетах Равно<br>16 🔳                                      | Все действия<br>Значение<br>Мира, дом 3 |
| тбор –<br>Доб<br>С<br>С<br>С<br>С<br>С<br>С<br>С<br>С<br>С<br>С<br>С<br>С<br>С<br>С<br>С<br>С<br>С<br>С<br>С | бавить новый элемент Сгр<br>оле<br>Отбор<br>— Лицевой счет. Док<br>— рид тарифа<br>— Единица расчета<br>— Статус участия в р<br>действия: 01.05.20<br>счета: 0Топлен<br>ифа: 0Топлен<br>участия в расчетах: Расчет | улпировать условия \chi 🏠 🗣 弾<br>Вид сравнения<br>и Равно<br>Равно<br>равно<br>равно<br>равно<br>равно<br>васчетах Равно<br>16 🗐<br>ние | Все действия Значение Мира, дом 3       |

Нажимаем на кнопку «Заполнить и закрыть», после чего в табличной части документа «Изменение состава начислений» появляется список лицевых счетов дома «Мира, дом 3», по которым была добавлена услуга «Отопление».

|                                                        | 1                                       |         | ш                                              | đ                                 | 圓                                           | 8                                          | 3                    | XH                          | -                | o            |                              |                              |
|--------------------------------------------------------|-----------------------------------------|---------|------------------------------------------------|-----------------------------------|---------------------------------------------|--------------------------------------------|----------------------|-----------------------------|------------------|--------------|------------------------------|------------------------------|
| клатура<br>клад                                        | Сотрудники<br>и зарплата                | Уч<br>0 | ет, налог<br>тчетность                         | и, Справочники<br>ь настройки уче | и Расчетный<br>ета отдел                    | Паспортный<br>стол                         | Юридический<br>отдел | Электронный<br>паспорт дома | Голосование      | Администриро | вание                        |                              |
|                                                        | ний стол 🗙                              | Ви      | ды тариф                                       | оов 🗙 ОТог                        | лление (Виды тарифов                        | в) 🗙 Отопле                                | ение (Виды норм)     | Х Изменен                   | ние состава начи | ислений 🗙    | Изменение состава начислений | (создание) * 🗙 🤇 🤇           |
| <b>Изменени</b><br>Перейти<br>Прерывани<br>Состав начи | не состава н<br>я в расчетах<br>ислений |         | Измен<br>Провес<br>Номер:<br>Организа          | нение состан                      | за начислени<br>Провести 3а<br>Дата: 10.05. | й (создание)<br>аполнить •<br>2016 7:29:27 | )*                   |                             |                  |              |                              | Все действия - 🧿             |
|                                                        |                                         |         | 🔁 Доба                                         | авить   🗟 🗙   🔞                   | 👌 🗣 🛛 🔍 Найти                               | 80,                                        |                      | 10                          |                  | 14           |                              | Все действия -               |
|                                                        |                                         |         | N                                              | Начало действия                   | Номер                                       | Лицевой счет<br>Лом                        | Помещение            | Видр                        | асчета           | Вид тарифа   | а Статус участия в расчетах  | Единица расчета              |
|                                                        |                                         |         | 1                                              | 01.05.2016                        | 0000000000000000                            | Федорова Е.А.<br>Мира дом 3                | 1 Ke                 | OTon                        | пение            | ОТопление    | е Расчет                     | Показания приборов учета кВт |
|                                                        |                                         |         | 2                                              | 01.05.2016                        | 00000000000000                              | Иван Иванов Иван<br>Мира, дом 3            | нович<br>1 Кв.       | OTon                        | пение            | ОТопление    | е Расчет                     | Показания приборов учета кВт |
|                                                        |                                         |         | 3                                              | 01.05.2016                        | 000000000000000                             | Сочнева Т.В.<br>Мира, дом 3                | 2 Кв.                | OTon                        | пение            | ОТопление    | е Расчет                     | Показания приборов учета кВт |
|                                                        |                                         |         | 4                                              | 01.05.2016                        | 000000000000000                             | Федорова Е.А.<br>Мира, дом 3               | 3 Кв.                | OTon                        | пение            | ОТопление    | е Расчет                     | Показания приборов учета кВт |
|                                                        |                                         |         | 5                                              | 01.05.2016                        | 00000000000000                              | Шагманова А.Б.<br>Мира, дом З              | 4 Кв.                | OTon                        | пение            | ОТопление    | е Расчет                     | Показания приборов учета кВт |
|                                                        |                                         |         | 6                                              | 01.05.2016                        | 000000000000000                             | Семенов С.С.<br>Мира, дом 1                | 4                    | OTon                        | пение            | ОТопление    | е Расчет                     | Показания приборов учета кВт |
|                                                        |                                         |         | <ul> <li>Ответств</li> <li>Коммент.</li> </ul> | енный: Бикова Рег                 | ина Зарифовна                               |                                            |                      | r.                          |                  |              |                              | Q                            |

Нажимаем на кнопку «Провести и закрыть».

| 4) | После внесения показаний индивидуального | о счетчика и расчета услуг | и видим, что отопление р | ассчитано верно: |
|----|------------------------------------------|----------------------------|--------------------------|------------------|
|    |                                          |                            |                          |                  |

| бачий Руководителю Банк и покутки и Номенклатура Сотрудники Учет, налоги, Справочники и Расчетный Паспортнотол<br>топл × Семенов С.С. (Лицевой счет) ×<br>пенов С.С. (Лицевой счет)<br>исать и закрыть Паспортность настройки учета Все действия +<br>р: 00000000000000 Наименование: Семенов С.С. Сформировать Участок: Основной Период расчетов: 31.05.2016<br>Мира, дом 1 Помещение: 4 Ответственный квартиросъемщик: Семенов С.С<br>исать и закрыть Паспортность и закрыть Создать на основании - Пенать -<br>р: 00000000000000 Наименование: Семенов С.С. Сформировать Участок: Основной Период расчетов: 31.05.2016<br>Мира, дом 1 Помещение: 4 Ответственный квартиросъемщик: Семенов С.С                                                                                                    | = ~                        | O                     | )                    |                         | 1                        | ш                           | đ                                | <b>I</b>           | 8                 |
|----------------------------------------------------------------------------------------------------|----------------------------|-----------------------|----------------------|-------------------------|--------------------------|-----------------------------|----------------------------------|--------------------|-------------------|
| Рабочий стол × Семенов С.С. (Лицевой счет) ×<br>ченов С.С. (Лицевой счет)<br>исать и закрыть Локументы по лицевому счету Рассчитать Создать на основании • Печать • Р Все действия •<br>р: 0000000000000 Наименование: Семенов С.С. Сформировать Участок: Основной О Период расчетов: 31.05.2016<br>Мира, дом 1 О Помещение: 4 О Ответственный квартиросъемщик: Семенов С.С<br>щие сведения Объекты расчета Начисления Приборы учета Расчеты<br>Обновить<br>а расчета Поставщик Нач.ост. Начисления Перерасчеты Льготы Суби<br>подное водоснабжение 92,00 6 000,00                                                                                                    | абочий Руководител<br>стол | ю Банки<br>касса      | Покупки и<br>продажи | Номенклатура<br>и склад | Сотрудники<br>и зарплата | Учет, налоги,<br>отчетность | Справочники и<br>настройки учета | Расчетный<br>отдел | Паспортны<br>стол |
| анов С.С. (Лицевой счет)<br>исать и закрыть Полицевому счету Рассчитать Создать на основании ч Печать ч Р Все действия ч<br>p: 000000000000 Наименование: Семенов С.С. Сформировать Участок: Основной Период расчетов: 31.05.2016<br>Мира, дом 1 Помещение: 4 Приборы учета Расчеты<br>дие сведения Объекты расчета Начисления Приборы учета Расчеты<br>Обновить<br>а расчета Поставщик Нач.ост. Начисления Перерасчеты Льготы Субе<br>подное водоснабжение 510 6000,00 6000,00<br>подное водоснабжение 92,00                                                                                                    | Рабочий стол 🗙             | Семенов С.С. (Лицево) | й счет) 🗙            |                         |                          |                             |                                  |                    |                   |
| исать и закрыть       Документы по лицевому счету       Рассчитать       Создать на основании •       Печать •       Все действия •         p:       0000000000000       Наименование:       Семенов С.С.       Сформировать       Участок:       Основной        Период расчетов:       31.05.2016       Image: Composition of the composition of the composition of the                                                                                                    | менов С.С. (Лиц            | евой счет)            |                      |                         |                          |                             |                                  |                    |                   |
| р: 000000000000000000000000000000000000                                                                                                    | писать и закрыть           | Документы по лицея    | вому счету Рас       | считать Создать н       | на основании 👻 🔒         | Печать 🔹 📑                  |                                  | Bce                | е действия 👻 🌔    |
| Мира, дом 1      Q       Помещение: 4      Q       Ответственный квартиросъемщик: Семенов С.С.      Q         щие сведения       Объекты расчета       Начисления       Приборы учета       Расчеты           Обновить       Объекты расчета       Начисления       Приборы учета       Расчеты                                                                                                    | ep: 000000000000000 Ha     | аименование:Семенов   | s C.C.               |                         | Сформировать             | Участок: Осн                | новной 9 Г                       | Териод расчетов:   | 31.05.2016 🗐      |
| щие сведения Объекты расчета Начисления Приборы учета Расчеты<br>Обновить<br>д расчета Поставщик Нач.ост. Начисления Перерасчеты Льготы Суб<br>опление 1572,51 споро Солово Солово СОЛОВО СО СОЛОВО СО СОЛОВО                                                                                                    | : Мира, дом 1              | Q Пом                 | ещение:4             |                         | О Отве                   | тственный квар              | тиросъемщик: Сем                 | енов С.С.          |                   |
| Обновить<br>д расчета Поставщик Нач.ост. Начисления Перерасчеты Льготы Суби<br>опление Спление Соборово<br>опление Соборово<br>опление Соборово<br>Опление Соборово<br>опление Соборово<br>опление Соборово<br>Опление Соборово<br>Опление Соборово | ищие сведения Объе         | кты расчета Начи      | сления При           | иборы учета Ра          | счеты                    |                             |                                  |                    |                   |
| Обновить         Поставщик         Нач.ост.         Начисления         Перерасчеты         Льготы         Суби           а расчета         Поставщик         Нач.ост.         Начисления         Перерасчеты         Льготы         Суби           опление         Соблова         1572,51         Соблова         Соблова                                                                                                    |                            |                       |                      |                         |                          |                             |                                  |                    |                   |
| д расчета         Поставщик         Нач.ост.         Начисления         Перерасчеты         Льготы         Суб           гопление         -         -         -         -         -         -         -         -         -         -         -         -         -         -         -         -         -         -         -         -         -         -         -         -         -         -         -         -         -         -         -         -         -         -         -         -         -         -         -         -         -         -         -         -         -         -         -         -         -         -         -         -         -         -         -         -         -         -         -         -         -         -         -         -         -         -         -         -         -         -         -         -         -         -         -         -         -         -         -         -         -         -         -         -         -         -         -         -         -         -         -         -         -         -         -                                                                                                    | • Обновить                 |                       | 192.2                |                         |                          | 10                          |                                  | 1                  |                   |
| сопление         1 572,51           ор и вывоз ТБО         6 000,00         6 000,00           подное водоснабжение         92,00         6 000,00                                                                                                    | ид расчета                 | Поставщик             | Нач.ост.             |                         | Начисления               | Перера                      | счеты                            | Льготы             | Субс              |
| опление         1 572,51           ор и вывоз ТБО         6 000,00         6 000,00           подное водоснабжение         92,00         6                                                                                                    |                            |                       |                      | F.000.00                |                          |                             |                                  |                    |                   |
| ор и вывоз ТБО 6 000,00 6 000,00<br>подное водоснабжение 92,00                                                                                                    | Топление                   |                       |                      |                         | 1                        | 572,51                      |                                  |                    |                   |
| подное водоснабжение 92,00                                                                                                    | бор и вывоз ТБО            |                       |                      | 6 000,00                | 6                        | 00,00                       |                                  |                    |                   |
|                                                                                                    | лодное водоснабжение       |                       |                      | 92,00                   |                          |                             |                                  |                    |                   |
|                                                                                                    |                            |                       |                      |                         |                          |                             |                                  |                    |                   |
|                                                                                                    |                            |                       |                      |                         |                          |                             |                                  |                    |                   |
|                                                                                                    |                            |                       |                      |                         |                          |                             |                                  |                    |                   |
|                                                                                                    |                            |                       |                      |                         |                          |                             |                                  |                    |                   |
|                                                                                                    |                            |                       |                      |                         |                          |                             |                                  |                    |                   |
|                                                                                                    |                            |                       |                      |                         |                          |                             |                                  |                    |                   |
|                                                                                                    |                            |                       |                      |                         |                          |                             |                                  |                    |                   |
|                                                                                                    |                            |                       |                      |                         |                          |                             |                                  |                    |                   |
|                                                                                                    |                            |                       |                      |                         |                          |                             |                                  |                    |                   |
|                                                                                                    |                            |                       |                      | 1 092                   | 7                        | 572,51                      | 0                                |                    | 0                 |
| 1092 7.572,51 0 0 0                                                                                                    |                            |                       |                      |                         |                          |                             |                                  |                    |                   |